Οδηγίες προς φοιτητές/τριες για την αξιολόγηση μαθημάτων, διδασκόντων και Προγραμμάτων Σπουδών

Η διαδικασία αξιολόγησης γίνεται μέσα από την προσωπική διαδικτυακή σας πύλη (Πύλη φοιτητολογίου <u>https://sis-web.uth.gr/</u>) στο ΠΘ, ακολουθώντας **τα παρακάτω βήματα**, αλλά και τις οδηγίες που θα βρείτε στο εγχειρίδιο εσωτερικά, μπαίνοντας στο μενού **ΑΞΙΟΛΟΓΗΣΗ**.

Επίσης, μπορείτε να αξιολογήσετε όλους τους διδάσκοντες που μπορεί να διδάσκουν ένα μάθημα, **με διαφορετικό ερωτηματολόγιο για κάθε** διδάσκοντα.

## Βήματα:

- Η είσοδος στην εφαρμογή γίνεται μέσα από τη δικτυακή πύλη των φοιτητών (Portal <u>https://sis-web.uth.gr/</u>) με τους προσωπικούς λογαριασμούς ...@uth.gr, εκεί επιλέγετε το μενού Αξιολόγηση.
- Τα μαθήματα προς αξιολόγηση βρίσκονται κάτω από το μενού
  Ερωτηματολόγια -> Πληροφορίες φοιτητή-> Τα μαθήματα μου.
- Επιλέγοντας το παραπάνω μενού εμφανίζεται η οθόνη με τη λίστα των διαθέσιμων μαθημάτων (Διαθέσιμα Μαθήματα) προς συμπλήρωση.
- 4. Στις παραπάνω εμφανίζονται τα μαθήματα που έχουν δηλωθεί στο εξάμηνο από τον φοιτητή. Αναλόγως των δηλώσεων και των τάξεων των μαθημάτων του φοιτητολογίου, εμφανίζονται και οι διδάσκοντες για τους οποίους υπάρχει η δυνατότητα αξιολόγησης. Αν υπάρχουν δύο ή περισσότεροι διδάσκοντες που δίδαξαν το μάθημα, τότε αξιολογείται ο καθένας ξεχωριστά.
- Αφού γίνει συμπλήρωση του ερωτηματολογίου, είναι δυνατή η υποβολή του με το κουμπί Καταχώρηση Απαντήσεων. Δεν υπάρχει η δυνατότητα προσωρινής αποθήκευσης του ερωτηματολογίου.
- Μετά την υποβολή του ερωτηματολογίου, πατώντας το κουμπί Λίστα
  Ερωτηματολογίων γίνεται επιστροφή στη λίστα των διαθέσιμων μαθημάτων.